## App 端如何新增体系检查(不符合项、检查整改)(文档)

1、用户登录互海通 App 端, 切换到"管理"界面, 点击"体系管理"下"体系检查"模块(步骤 1)。 可左右切换"不符合项"和"检查整改"。点击右下角"+"键新增单据(步骤 2)。

| 9:21 🞯                 |                 | ķn.                                   | ₩ıl 奈 70  | 10:43 🗇                                              | .ut 🏙 📚 🚳                           |
|------------------------|-----------------|---------------------------------------|-----------|------------------------------------------------------|-------------------------------------|
| 6                      | <br>上海互海信息科     | ————————————————————————————————————— | ] 帮助      | ✓返回 ♀ 请输入执行项目关键字                                     |                                     |
| 采购管理                   | 维修保养 船员管        | 理 体系管理                                | ē 商务管理    | 不符合项检查整改                                             | τ                                   |
| ■船员管理                  | 0               | 05                                    | ۲On       | 船舶▼ 状态▼                                              | 类型▼                                 |
| 船员调配                   | 离船申请            | 船员调令                                  | ▲- 船员考核   | 左右切换"不符名<br>王11( <sup>总数: 1)</sup> 检查整改"             | <mark>合项"和"</mark><br><sub>完成</sub> |
| <mark>羊</mark><br>费用申报 |                 |                                       |           | 检查对象: 新海2号/检查类型: 船舶自查<br>检查机构: 无/检查日期: 2020-03-16    |                                     |
| 体系管理                   |                 | ~                                     |           | 测试(总数: 1)                                            | 验收                                  |
| <br>体系检查               | 运行记录            | 【/11】<br>体系文件                         |           | 检查对象: 岸基/检查类型: PSC/FSC检查<br>检查机构: 无/检查日期: 2020-03-14 |                                     |
| 商务管理                   | <u>ī</u> @      | 凸                                     |           | 蝴蝶结加(总数: 1)                                          | 完成                                  |
| 动态报告                   | 加耗报告            | 航次管理                                  |           | 检查对象: 岸基/检查类型: PSC/FSC检查<br>检查机构: 无/检查日期: 2019-09-28 |                                     |
| 技术资料                   | <b>-</b> 2      | $\bigotimes$                          |           | 111(总数: 1)                                           | 完成                                  |
| 图纸信息                   | 技术检验报告          | 操作与维护                                 | 设备清单      | 检查对象: 互海动力/检查类型: 公司安检<br>检查机构: 无/检查日期: 2019-09-23    | "                                   |
| 1、登<br>界面,             | 录互海通后,<br>点击"体系 | 切换到<br>检查"。                           | "管理"<br>↑ | <b>ニスパロー</b><br>吴测试(总数: 1)                           | <b>加垣牛加</b><br>执行                   |
|                        | Ŕ               | -<br>-                                |           | 检查对象: 东海号/检查类型: 其他检查<br>检查机构: 无/检查日期: 2019-09-23     | +                                   |
| 旦/母趄                   |                 | <                                     | 旨珪        |                                                      | <                                   |

2、在"不符合项新增"、"检查整改新增"界面填写相关信息,并选择审核流程后,即新的单据 创建成功(步骤3)。

| 11:25 🞯   | ad 🛍 🔶 🚳  | 11:25 😇   |        |          |
|-----------|-----------|-----------|--------|----------|
| く返回       | 不符合项新增    | く返回       | 检查整改新增 |          |
| *标题       | 请填写不符合项标题 | *标题       | 请均     | 真写检查整改标题 |
| *检查日期     | 请选择检查日期   | *检查日期     |        | 请选择检查日期  |
| *检查类型     | 请选择检查类型   | *检查类型     |        | 请选择检查类型  |
| *检查对象     | 请选择检查对象   | *检查对象     |        | 请选择检查对象  |
| 部门        | 请填写部门     | 部门        |        | 请填写部门    |
| 检查机构      | 请填写检查机构   | 检查机构      |        | 请填写检查机构  |
| 详细问题清单    | ★添加问题     | 详细问题清单    |        | + 添加问题   |
| ① 暂无不符合项, | 请先添加      | ① 暂无不符合项, | 请先添加   |          |

## 3、填写相关信息,选择审核流程 3、填写相关信息,选择审核流程

| 选择审核流程 | 选择审核流程 |
|--------|--------|
|        |        |